## Configurazione della casella di posta elettronica di Istituto per l'utilizzo in ambiente GMail

Per poter fruire in invio ed in ricezione della casella email di Istituto del tipo *nome.cognome@desambrois.it* all'interno dell'ambiente GMail della propria GSuite è necessario effettuare una configurazione composta di pochi, semplici passi.

Questa guida spiega come fare, utilizzando come esempio la mail del nostro collega Jon Anderson.

1) Accedere ad una qualsiasi app di Google Workspace, ad esempio Drive, attraverso il sito di Google https://www.google.it/ - selezionando l'app dal pulsante in alto a destra con i 9 puntini. Naturalmente è possibile accedere anche direttamente a GMail (le modalità di accesso sono molte e tutte valide)

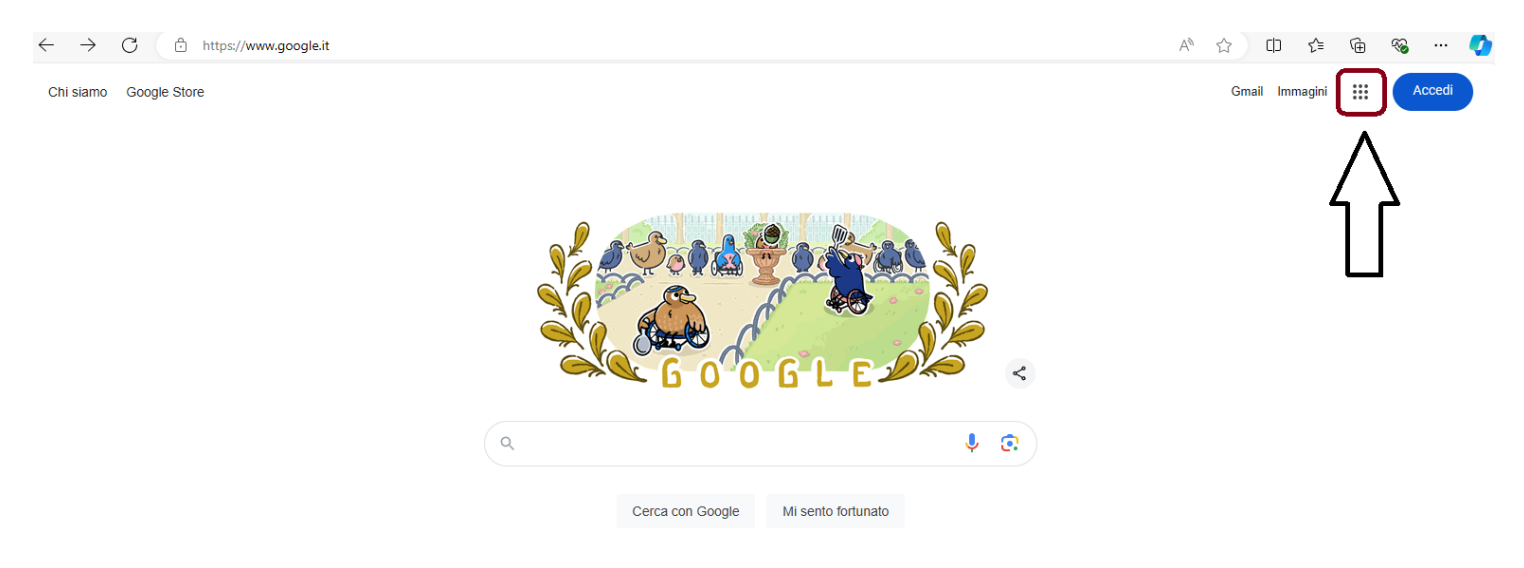

2) Inserire il proprio nome utente per l'ambiente Google, che si trova nella forma: g.nome.cognome@desambrois.it

| C → C O O O O O O O O O O O O O O O O O                                                                                                    |
|----------------------------------------------------------------------------------------------------|
| Cocyle<br>Accedi<br>Contras la Goge Drive<br>g jon anderson@desambrois.it                                                                                                    |
| The second second secon |

3) Inserire la password

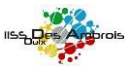

| SS Des Ambreis   Storefficiel: | x X G Google Drive exact X +                                     | - 7    |
|--------------------------------|------------------------------------------------------------------|--------|
| → œ @                          | 🖗 🕯 πουτοποισταταγόζαφητη το το το το το το το το το το το το το | in C & |
|                                |                                                                  |        |
|                                | Google<br>Ins Anderson                                           |        |
|                                | gjonandesen@desembolsit k ~                                      |        |
|                                | - Inserior Inposener                                             |        |
|                                |                                                                  |        |
|                                |                                                                  |        |
|                                |                                                                  |        |
|                                |                                                                  |        |
|                                |                                                                  |        |
|                                |                                                                  |        |
|                                | taliano - Guida Prinacy Termini                                  |        |
|                                |                                                                  |        |
|                                |                                                                  |        |

4) E' comparsa la schermata del Drive. Per configurare la casella di posta, accedere a GMail

| Drive                                                           | Q. Cerca In Drive |                                                                                                    | 1 | P-             |              | 5 Suite               |
|-----------------------------------------------------------------|-------------------|----------------------------------------------------------------------------------------------------|---|----------------|--------------|-----------------------|
| Nuovo<br>Prissiliä<br>Il nio Drine<br>Conduisi con me<br>Record | II mis Drive +    | <u></u>                                                                                                    | 2 |                | Grat<br>Tagi | ) 🔔<br>Drive<br>Drive |
| Speciali<br>Cestino                                             |                   | A-SI                                                                                                    |   | 31<br>Calendar | ©<br>that    | Q                     |
| Archiviazione<br>O ligite in uso                                |                   | Geogle Directi oconsente di accedere si luci fié da qualitasi computer e dispositive<br>mobile<br>Aggiung file uffizzando il publicita "hicord" e aggiungfi su Enric Director derito con sul |   | G+<br>0cogit+  | ates         | Contatti              |
|                                                                 |                   |                                                                                                    |   |                | atro         |                       |
|                                                                 |                   |                                                                                                    |   |                |              |                       |

5) Accedere a: Impostazioni (ingranaggio) > Impostazioni

|                                              | s/imail.google.com/mai/v/0?tao-mmmnbox                                                                                                    |                                                         |
|----------------------------------------------|----------------------------------------------------------------------------------------------------|---------------------------------------------------------|
| M Gmail                                      | Q, Cerce nelle posta 👻                                                                                                    |                                                         |
| Seriel                                       | □- C i                                                                                                    |                                                         |
| Posta in arrivo 7                            | 🗋 🔅 II team di Gmail Suggerimenti per utilizzare la tua nuova casella di posta Ti clamo i henvenuto nella                                                                                                    | a fua cascila di Pesta in<br>Compatizza disualizzazione |
| Special                                      | 📄 🔆 il team di Gmail Scarica Tapp Ufficiale di Gmail - Scaros Tapp ufficiale di Gmail - Scaros Tapp ufficiale di Gmail - Scaros Ta   | is di Poste di Des Ambroi                               |
| Posticipati<br>Inviati                       |                                                                                                    | 2                                                       |
| Bazzo:<br>Altro                              | 10% Account creator (and a minute a minute a min | Installs componenti aggiuntivi                          |
| + - not                                      | Avenuamento Imposta una firma (O) Medifica l'immagine<br>del profilo                                                                                                    | Culda                                                   |
|                                              |                                                                                                    | Configurazione di Ornali (10%)                          |
| Nessuna chat recarde<br>biciliare aris marza | Space Allows III Kenne de popularia<br>Possible de Songe                                                                                                    | Littens attackide/konnect. 41 menuti ke<br>Jacksyl      |
|                                              |                                                                                                    |                                                         |

6) Fare clic su "Account"

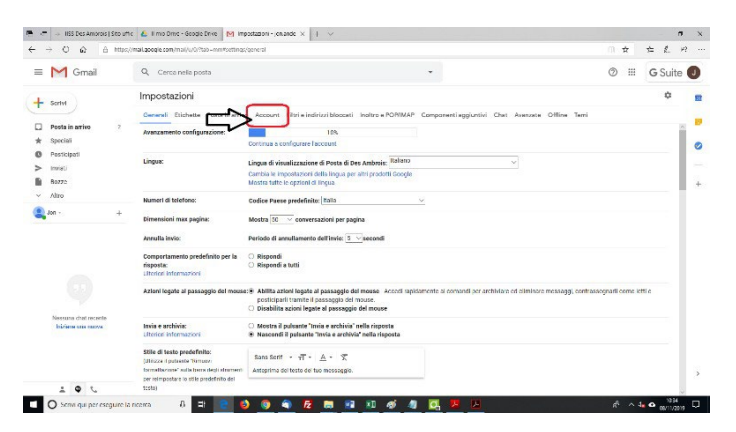

7) Scegliere: Aggiungi un account email

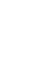

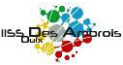

- 8)
- 9) Inserire il proprio indirizzo di posta elettronica nel formato: nome.cognome@desambrois.it

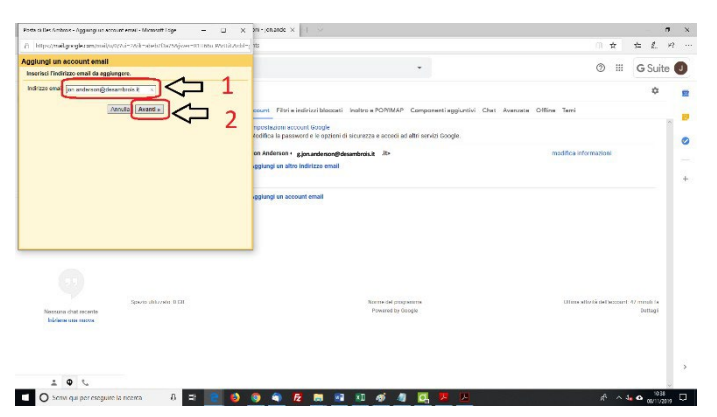

10) Indicare:

- a. come Nome utente, il proprio indirizzo email completo di "@desambrois.it"
- b. la propria password
- c. come Server POP: pop3s.aruba.it
- d. scegliere la Porta: 995
- e. Spuntare i 3 flag indicati in figura
- f. Confermare, cliccando sul pulsante "Aggiungi account"

| https://www.icentersil/activi-268-adult/16256jow-301666_WeithAdu                                                                                                    | i-; ¥5                                                                                                    | () ☆ ☆                          |                     |
|----------------------------------------------------------------------------------------------------|----------------------------------------------------------------------------------------------------|---------------------------------|---------------------|
| jungi un account email                                                                                                    |                                                                                                    |                                 |                     |
| erisci le impostazioni di posta per jon andersan@desambrois.it.<br>Arizzi informazioni                                                                                                    |                                                                                                    | 0 (                             | Jo Suite            |
| None starts for anderson@cleanthris.t                                                                                                    |                                                                                                    |                                 | ¢                   |
| Personal                                                                                                    | receit Fina e recruit Bascati Matria e POMMAP. Comparenti egychiovi. Chat. Avenade. Office<br>receited an accord Gascle | larra                           | -                   |
| Lassia una copia del massaggio scaricato sel server.                                                                                                    | kodilica la password e le opzieni di sicurezza e accodi ad altri servizi Google.                                        |                                 |                     |
| Ultras sempre una comessione protetta (SSL) quando viene<br>scaricato a posta Ultrafaci internazioni<br>proteca eschetta al mostragglin anivo                                                                                                    | on Anderson +, gjanuardenon@dejambrols.it .its- ma                                                                      | ditica informazioni             |                     |
| Archika mesaassi in anive fictore Posta in aniveh                                                                                                    |                                                                                                    |                                 |                     |
|                                                                                                    |                                                                                                    |                                 |                     |
|                                                                                                    |                                                                                                    | Tilling alle in del hervert 47  |                     |
| The second second secon | None of a system<br>Press of System                                                                                     | Utime silterië dellactoret 47 a | rmuli 14<br>Dettagi |
| errer des rente<br>Normaliser en entrete                                                                                                    | Name of any server<br>Proceeding Cology                                                                                 | Utime with the ded account of a | rmuli is<br>Dettagi |

11) Verificare che sia selezionata la prima voce "Sì, desidero poter inviare messaggi come ..." e fare clic su "Avanti"

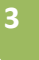

| https://www.awarda.com/awarda.com/award/2017/Advance-1711/Avar/Avar/                                                           |                                                                                                    | - / .                 | 2 |
|----------------------------------------------------------------------------------------------------|----------------------------------------------------------------------------------------------------|-----------------------|---|
| Il tuo account di posta è stato applicato                                                                                      |                                                                                                    |                       |   |
| è ces passibile acoperare la poste de gassio account.                                                                          | - 0 =                                                                                                    | G Suite               |   |
| esteri potr avan mestagi anche come jon antersongerameros ar                                                                   |                                                                                                    | ¢                     |   |
| <ul> <li>a. cos otro por instra metraggi concipar anomongo camoron. E</li> <li>No pud notifican para sala ningi tej</li> </ul> | reamt Filtria indirizzi Monosti Indiro a POPIMAP Componenti appiuntivi Chat Avenueta Olfina Terri                                                                                                    |                       |   |
| Avanda -                                                                                                    | purchasing acround Repute                                                                                                    | 1                     | 8 |
|                                                                                                    | Vodilica la password e le opzieni di sicurezza e accedi ad ell'ri servizi Google.                                                                                                    |                       |   |
|                                                                                                    | on Anderson « gjonundenon@desambroiuit » meditoa informazioni                                                                                                    |                       |   |
|                                                                                                    | spglangi un altro indirizzo email                                                                                                    |                       |   |
|                                                                                                    |                                                                                                    |                       |   |
|                                                                                                    |                                                                                                    |                       |   |
|                                                                                                    |                                                                                                    |                       |   |
|                                                                                                    |                                                                                                    |                       |   |
|                                                                                                    |                                                                                                    |                       |   |
|                                                                                                    | -                                                                                                    |                       |   |
|                                                                                                    | -                                                                                                    |                       |   |
| 0                                                                                                    |                                                                                                    |                       |   |
| 23<br>Sparse deliverer 8 SH                                                                                                    | here of payments the activity of the states of the states | minufe (a             |   |
| (53)<br>Person dut accelto<br>Research dut accelto<br>Relation on source                                                       | sama di ananan<br>Pana da da da da da da da da da da da da da                                                                                                    | minuli (a<br>Dettagi  |   |
| pare di ce a sti<br>Mana di anosti<br>Ménesa anos                                                                              | Kanan da Jangawana (Ulina adariki da kanana). U<br>Panana ta Gugu                                                                                                    | minuli la<br>Dettagli |   |
| Deven ditures 10 IZ<br>Norman de march<br>Malane en marce                                                                      | ana ang ang ang ang ang ang ang ang ang                                                                                                    | mmulti fa<br>Dettagi  |   |
| Annu di Annu S.B.                                                                                                    | Karne at pageane. Ution attribution of U<br>Present for Gage                                                                                                    | rrinali (a<br>Dettagi |   |
| €0<br>News datawa 510<br>Meriodiana 510                                                                                        | an Maran da Jagaman Maran da Kata akti da Aktaran 14<br>Panand la Gaga                                                                                                    | rtesdi (a<br>Datlagi  |   |

12) Verificare l'indicazione del proprio Nome ed eventualmente correggerla (in questo campo viene settato il nome che sarà visualizzato dal ricevente le nostre email); lasciare la spunta al flag "Considera come un alias" e fare clic su "Passaggio successivo"

| Epselmail.groupler.amtroids/07/vi=26ik=abeht/Da256jove=001180x WethitAshi-                                                                                                    | 70                                                                                                    | 0 ± ± ℓ 1                                                                                                    |
|----------------------------------------------------------------------------------------------------|----------------------------------------------------------------------------------------------------|----------------------------------------------------------------------------------------------------|
| noi un altro indirizzo email di tua proprietà                                                                                                    |                                                                                                    | -                                                                                                    |
| isci le informazioni dei tuo altro indirizzo email.                                                                                                    | •                                                                                                    | ⊚ Ⅲ G Suite                                                                                                    |
| Novel (an Andre en<br>Indicas card pon-consequences)<br>Considere unos en des Utabal formador<br>(ponte andreze desange principals sources)<br>(novel) (Passaggio successivo a) | ment "Fars induitationanti indexe POMMAP Componentinggiordi. Che Announ C<br>methodomercold Rogin<br>Mellos la passente le seguine di scorezza succesi ad alli social borgis.<br>In Andonez ( <u>jupochand-discorezza</u> ). An<br>gangoli en alte Mattalez enal | Constitution for the second second se |
|                                                                                                    | şşturgi in socurit emal                                                                                                    |                                                                                                    |
| Sports Ultravis 8 GH                                                                                                    | Savana da programma<br>Powarat la Graga                                                                                                    | Ultere alle bi del Sezzent 47 mmli fa<br>Dettogi                                                                                                    |
| Inference case matter                                                                                                    |                                                                                                    |                                                                                                    |
| båderen men                                                                                                    |                                                                                                    |                                                                                                    |

13) Infine, rendere predefinito l'indirizzo email appena configurato, cliccando sulla voce "Imposta come predefinito", come indicato in figura

| + O Q à http                               | oc/mail.google.com/mail/u/Gr?taib=nvm*settings/sec            | x.ms                                                                                                    | in ☆ ☆ ℓ.                                             | 192   |
|--------------------------------------------|---------------------------------------------------------------|----------------------------------------------------------------------------------------------------|-------------------------------------------------------|-------|
| M Gmail                                    | Q. Cerco nello posta                                          |                                                                                                    | ⊚ Ⅲ G.Su                                              | ite I |
| Sortel                                     | Impostazioni                                                  |                                                                                                    | ¢                                                     |       |
|                                            | Cenerali Dichette Poste in arrivo                             | Account Fibri e indirizzi blocceti i indiro e POMMAP Componenti e                                                                                                    | ggluntivi Chat Avanuata Offina Tarri                  |       |
| Posta in arrivo ?<br>Special               | Modifics impostazioni account:                                | Ingesteznni ecconi Gogle<br>Medifica la passwerd e le optieni di sicurezza e accedi ad altri servizi Goc                                                                             | ga                                                    | 1     |
| Posticipati                                | tevia messaggio come:                                         | Jon Anderson + gjon anderson@desambrois.it 30+                                                                                                    | predefinito modifica informazioni                     |       |
| (Cerwork                                   | (use Paula di Des Artitos per menere messagg                  | Jon Anderson «jos.anderson@desambrois.it»                                                                                                    | mposta come predefinite medifica informazioni elimina |       |
| Bozze                                      | Literier Informazioni                                         | Aggiangi un altro indirizzo email                                                                                                    |                                                       |       |
| Altro<br>Jon - +                           |                                                               | Quando rispenell a un messaggio:<br>C Rispandi dallo stesso indirizzo al quale il messaggio è stato inviato<br>Rispandi sempre dall'endrizzo predefinito (attualmente pri anderson d | essejtidesambroxs.x0                                  |       |
|                                            | Controlla la posta da altri account:<br>Utortori informazioni | jena odersoný desambrola. It (POPU)<br>Utimo controlis: 2 minuti fa. Nassun mesiaggio                                                                                                | madilica informationi elimina                         |       |
|                                            |                                                               | scaricato. Visualizza cronologia: Scarica posta ora                                                                                                    |                                                       |       |
|                                            |                                                               | Agglangt on account amout                                                                                                    |                                                       |       |
| Nessana chat secerte<br>Iniciane una narra | Species allocation in Tab.                                    | Received of programmers<br>Prevented by Google                                                                                                    | Uttens allor to dell'account 20 mmulti /a<br>buttagt  |       |
|                                            |                                                               |                                                                                                    |                                                       |       |
| 1 0 C                                      |                                                               |                                                                                                    |                                                       | - 8   |

14) La configurazione è terminata: nel riquadro rosso in figura, un esempio delle impostazioni applicate

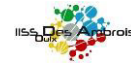

4

| - M coult                                   | 0                                                                                |                                                                                                    | @                                         |
|---------------------------------------------|----------------------------------------------------------------------------------|----------------------------------------------------------------------------------------------------|-------------------------------------------|
| Gmail                                       | Si, Cerce nete posta                                                             |                                                                                                    | G Suite                                   |
| - Sortel                                    | Impostazioni                                                                     |                                                                                                    | ٥                                         |
|                                             | Generali Etishette Poste in errivo                                               | Account Fibri e indicizzi bioscati indico e POPIMAP Componenti apgiuntivi Chat Avaniati                                                                                            | e Offine Terri                            |
| 2 Posta in arrivo ?<br>Ir Special           | Modifica impostazioni account:                                                   | Impostazioni eccouni Google<br>Modifica la password e le optioni di sicurezza e acceci ad altri servizi Google.                                                                    | 1                                         |
| B Posticipati                               | Invia messaggio come:                                                            | Jon Anderson + gjon.anderson@desambrois.it + impents come pre                                                                                                    | definite medifica informazioni            |
| <ul> <li>Inwieti</li> </ul>                 | (case Plasta de Den Arriterez per involte massa<br>dant atre han indicer, emelli | <sup>61</sup> Jon Anderson «jon.anderson@desambrois.it» prodefinito                                                                                                    | modifica informazioni elimina             |
| fazze                                       | Ulterior Internazioni                                                            | Aggiungi un altro indicizzo email                                                                                                    |                                           |
| <ul> <li>Altro</li> </ul>                   |                                                                                  | Quando rispendi a un messaggio:                                                                                                    |                                           |
| 4 - 100                                     |                                                                                  | R Repord: sempre dell'indrizzo predefinito (st.uafmerie (mandenson)) deservinisi.()<br>(Noto: pool cambiare indrizzo in gualsiasi momento cella tua risposta. Uteriori aformazion) |                                           |
|                                             | Controlla la posta da altri account:                                             | jon.anderson@desambrois.it (POP3)                                                                                                    | modifica informazioni climina             |
|                                             | Ultertor Information                                                             | Utimo controlio: 2 minuti fa. Nessun messaggio<br>scenceto. Visualizza cronologia. Scerica pusta ora                                                                               |                                           |
|                                             |                                                                                  | Aggiangi un account email                                                                                                    |                                           |
|                                             | Spaces all to one it fill                                                        | Reserve dad generatives                                                                                                    | Ultime allie bi dell'account 21 mmulti la |
| Nessana chat secente<br>Iniciane una narras |                                                                                  | Powered by Google                                                                                                    | pinagi                                    |
|                                             |                                                                                  |                                                                                                    |                                           |
|                                             |                                                                                  |                                                                                                    |                                           |
|                                             |                                                                                  |                                                                                                    |                                           |

15) Ora la casella è pronta e può essere usata in invio e in ricezione.

→ Per saperne di più su Jon Anderson: <u>https://it.wikipedia.org/wiki/Jon\_Anderson</u>

Buon Lavoro!!!

Rev. Settembre 2024

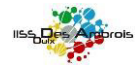